## 附件1: 缴费步骤

步骤 1: 输入网址: http://pay.nju.edu.cn, 按回车;

步骤 2: 出现以下界面后点击"校外用户";

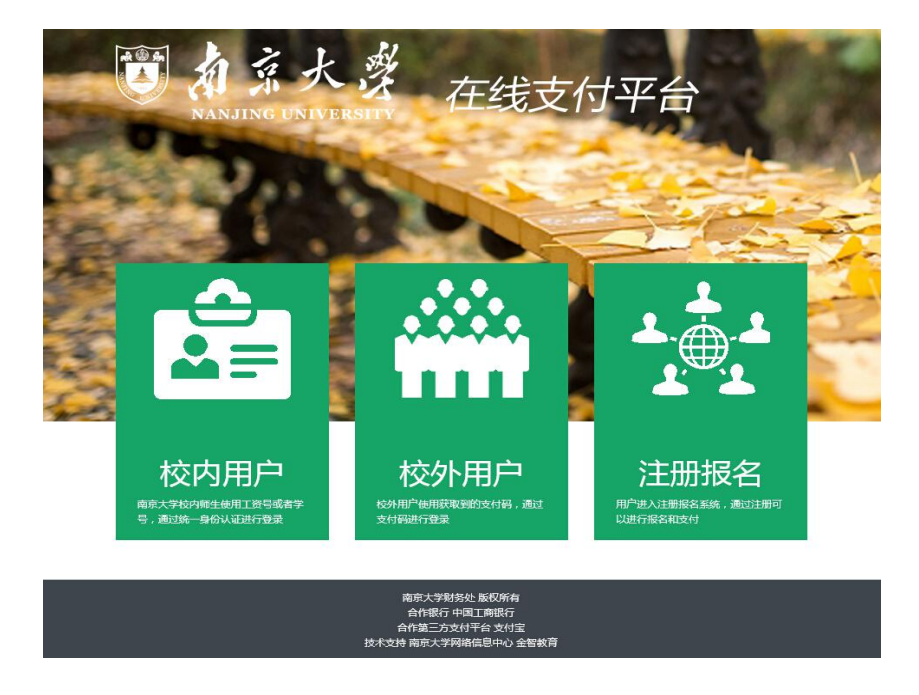

## 步骤 3: 点击"校外用户"后,出现以下界面;

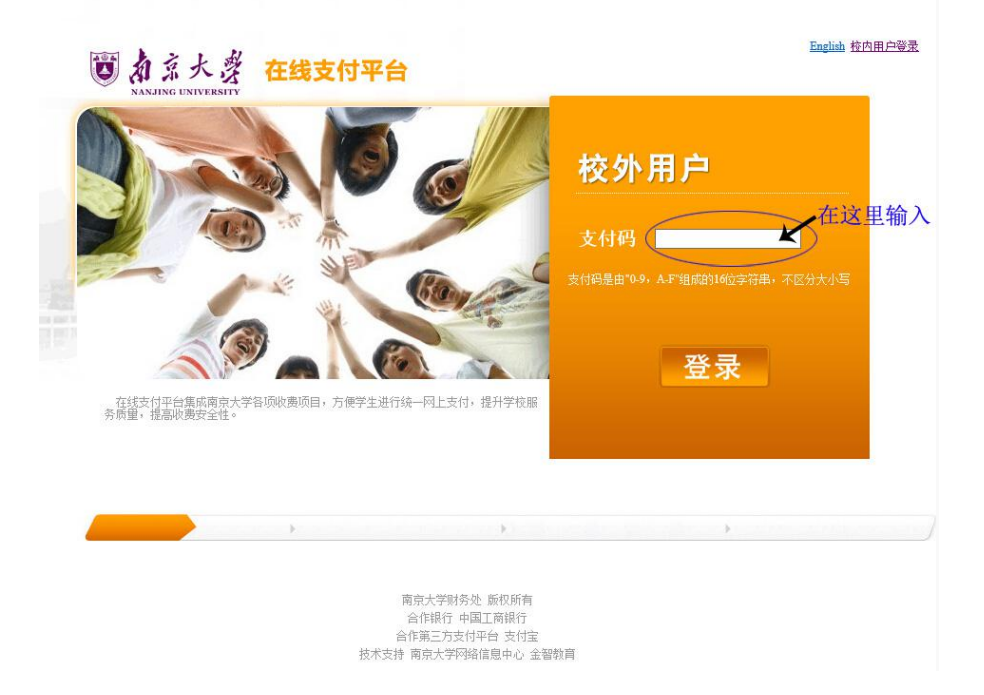

步骤 4: 输入"支付码"后,出现以下界面(注意:支付码的查找方 式往下翻);

|                                                                    |          |         | • 工行在线支付揭作货 |
|--------------------------------------------------------------------|----------|---------|-------------|
|                                                                    | 支付项目     | 学位照(校外) |             |
|                                                                    | 金额       | ¥ 15.00 |             |
| 您的付款信息                                                             | 姓名       |         |             |
| 请选择网上支付银行:<br><ul> <li>ICBC (2) 中国工商银行</li> <li>(2) (2)</li> </ul> | ∋ 其他银行 ○ | 支付宝     | 退出垩         |

步骤 5: 选择自己适用的付款方式付款,当页面跳转至付款成功页面 后,即表示已完成所有付款步骤。

## 附件 2: "支付码"的查找方式:

步骤 1: 输入网址: http://dawww.nju.edu.cn, 按回车;

| 道<br>約主大者 http://da                                                    | <b>信</b><br>awww.nji                                                                                                    | u.edu.cn |     |      |      |        |       |  |  |  |  |
|------------------------------------------------------------------------|----------------------------------------------------------------------------------------------------|----------|-----|------|------|--------|-------|--|--|--|--|
| 档案馆首页 服务指南 信                                                           | 息查询                                                                                                    | 电子文件     | 南大人 | 精品档案 | 规章制度 | 档案管理系统 | 常用下载  |  |  |  |  |
| <b>  专题推荐</b><br>■ SPECIAL TOPIC                                       | 0 公告                                                                                                    | i栏       |     |      |      |        | OMORE |  |  |  |  |
| 中国高等教育学会档案           工作分会           ジ           拉贝与国际安全区纪念           馆 | <ul> <li>[2016.10.27] 关于拍攝2016届成人高等教育自学考试本科毕业生学位像片的通知</li> <li>[2016.08.29] 南京大学档案工作先进集体、先进个人评选结果的公示</li> <li>[2016.04.01] 2016届研究生毕业生学位相片的通知</li> <li>[2015.04.20] 南京大学的以生式结束和理问证:注意</li> </ul> |          |     |      |      |        |       |  |  |  |  |
|                                                                        | ·[2015.04.20] 全陵学院英文成绩单邮件办理流程                                                                                                    |          |     |      |      |        |       |  |  |  |  |

步骤 2: 在"公告栏"中找到文件"关于拍摄 2017 届成人高等教育 自学考试本科毕业生学位像片的通知";

步骤 3: 点击该文件抬头部分的"电子文件"图标;

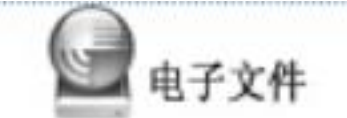

步骤 4: 当出现以下界面时,点击"浏览"或"下载"收费表文件后, 打开文件;

步骤 5: 利用 excel 表格文件中的"查找"功能,用自己的中文姓名 查找到相应的"支付码",填写至"南京大学在线支付平台"相应位

## 置即可。

| s١ | VPS 表格 · 开始                                                    | 插入 页面 | 而布局 公式 数据                                                                                                    | 审阅 | 视图   | 开发工具   | 特色功能           |                |   |        |                 |                                                                                |        |        |              | - |
|----|----------------------------------------------------------------|-------|----------------------------------------------------------------------------------------------------|----|------|--------|----------------|----------------|---|--------|-----------------|--------------------------------------------------------------------------------|--------|--------|--------------|---|
| 精制 | <ul> <li>※ 剪切 ◆ 未体</li> <li>⇒ □ 复制 格式刷</li> <li>B I</li> </ul> | ⊻ ⊞•∰ | $\begin{array}{c c} 11 & A^{+} A^{-} & \equiv \\ \hline & \underline{} \cdot \underline{} \cdot \underline{} \cdot \underline{} \cdot \underline{} \\ \hline \end{array}$ |    | 合并居中 | • 自动换行 | 常規<br>[∰ • % • | +0 00<br>00 +0 |   | 夏格祥式 - | Ω Σ<br>符号 · 求和· | <b>て</b><br>第二日<br>第二日<br>第二日<br>第二日<br>第二日<br>第二日<br>第二日<br>第二日<br>第二日<br>第二日 | 序 格式 - | 行和列• : | 日<br>工作表・ 冻结 | 日 |
| -  | ▶ 1 13 13 13 10 10 ▼ 10 2016.10.27 6471人自考生改善名単示is × + ・       |       |                                                                                                    |    |      |        |                |                |   |        |                 |                                                                                |        |        |              |   |
|    | F6 Q fx 杏找在设里                                                  |       |                                                                                                    |    |      |        |                |                |   |        |                 |                                                                                |        |        |              |   |
| 4  | A                                                              | В     | С                                                                                                    | D  | E    | F      | G              | Н              | 1 | J      | К               | L                                                                              | M      | N      | 0            | P |
| 1  | 身份证号                                                           | 人员姓名  | 支付码                                                                                                    |    |      |        |                |                |   |        |                 |                                                                                |        |        |              |   |
| 2  | 120107*******2725                                              | 巩春晓   | D869BADCE6D7D202                                                                                                    |    |      |        |                |                |   |        |                 |                                                                                |        |        |              |   |
| 3  | 120113********0021                                             | 高昕然   | 1D8D628ED8D0B2D6                                                                                                    |    |      |        |                |                |   |        |                 |                                                                                |        |        |              |   |
| 4  | 130125*******5545                                              | 安静    | F3D196A34B479337                                                                                                    | 2  |      |        |                |                |   |        |                 |                                                                                |        |        |              |   |
| 5  | 130128*******1265                                              | 李苗    | 49C148DA28932090                                                                                                    |    |      |        |                |                |   |        |                 |                                                                                |        |        |              |   |
| 6  | 130128*******1813                                              | 张华    | 698966F17A08E33A                                                                                                    |    |      |        | 1              |                |   |        |                 |                                                                                |        |        |              |   |
| 7  | 130131*******3931                                              | 刘利朝   | AC12662B16E8119A                                                                                                    |    |      |        |                |                |   |        |                 |                                                                                |        |        |              |   |
| 8  | 130132*******1363                                              | 杨粉彩   | 460F4963959364B5                                                                                                    |    |      |        |                |                |   |        |                 |                                                                                |        |        |              |   |

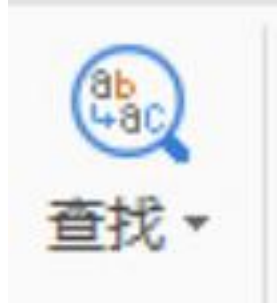

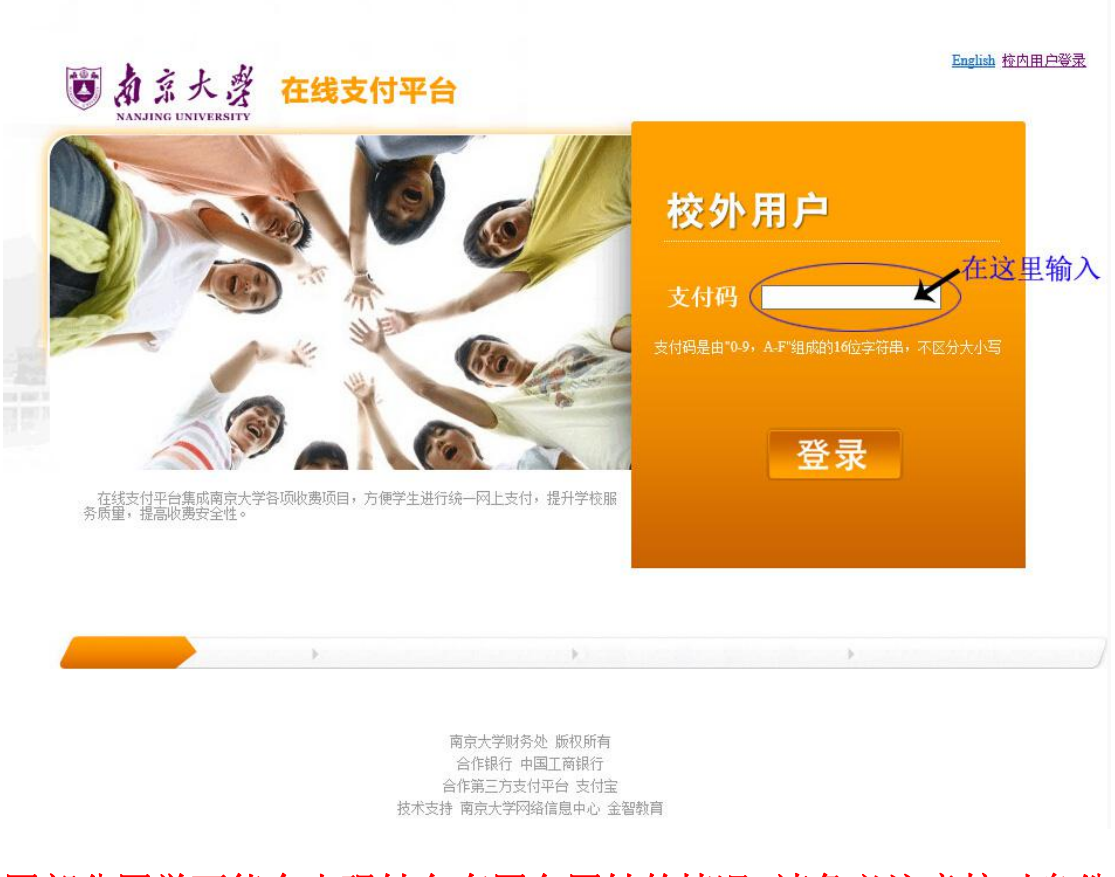

因部分同学可能会出现姓名有同名同姓的情况,请务必注意核对身份 证号是否正确!当确认无误后,再按照"缴费步骤"的步骤四缴费。